# Bookmarking PDF Documents with AutoBookmark<sup>™</sup> Plug-in for Adobe<sup>®</sup> Acrobat<sup>®</sup>

# Step-by-step introduction to bookmarking PDF documents by text style

# **Table of Contents**

| Wha | at is AutoBookmark Plug-in?                                               | .2  |
|-----|---------------------------------------------------------------------------|-----|
| Wha | at do I need to start?                                                    | .2  |
| Wha | at are PDF Bookmarks?                                                     | .2  |
| Boo | kmarking text by example (by text styles)                                 | .3  |
| Cl  | necking the file for searchable text                                      | .3  |
| 1.  | Selecting sample text                                                     | .3  |
| 2.  | Starting bookmark generation                                              | .4  |
| 3.  | Adding a new bookmark level                                               | .4  |
| 4.  | Setting font style from selected text                                     | . 5 |
| 5.  | Selecting sample text for a second level of bookmarks                     | .6  |
| 6.  | Performing bookmarking                                                    | . 7 |
| 7.  | Inspecting bookmarks                                                      | . 8 |
| 8.  | Saving bookmarking settings                                               | . 8 |
| 9.  | Troubleshooting                                                           | .9  |
|     | 9.1. Missed titles: some titles are not bookmarked.                       | .9  |
|     | 9.2. Unwanted text is bookmarked                                          | 10  |
|     | 9.3. No bookmarks are generated                                           | 11  |
|     | 9.4 Bookmarked text contains unwanted words or needs different formatting | 12  |

### What is AutoBookmark Plug-in?

The AutoBookmark<sup>™</sup> is an advanced plug-in for Adobe<sup>®</sup> Acrobat<sup>®</sup> and Adobe<sup>®</sup> Acrobat Professional<sup>®</sup> software. The plug-in is designed to create, edit and maintain all navigational elements of a PDF documents such as links, bookmarks, named destinations and highlights.

# What do I need to start?

You need a copy of Adobe<sup>®</sup> Acrobat<sup>®</sup> or Adobe<sup>®</sup> Acrobat<sup>®</sup> Professional installed on your computer as well as a copy of AutoBookmark plug-in. The plug-in is available as a 30 day free trial version for evaluation. You can download a trial version from <u>http://www.evermap.com/downloads.asp</u>.

# What are PDF Bookmarks?

Bookmarks are navigational elements of PDF files that allow the displaying of specific places of interest using bookmark links. Bookmarks are located on the "Bookmarks" navigational panel:

| Sample For Bookmarking.pdf - Adobe Acrobat Pro                                       |                                                                                                    |
|--------------------------------------------------------------------------------------|----------------------------------------------------------------------------------------------------|
| <u>File Edit View Plug-Ins Window H</u> elp                                          | ×                                                                                                    |
| 🔁 Create 🗸 📄 🎦 🖨 🖂 🗔                                                                 | } 🗩 🖗 🕼 🖉 💽                                                                                                    |
| 1 / 1   I 1 50%                                                                      | ▼ <b>▼</b> Tools Comment Share                                                                                                    |
| Bookmarks                                                                            | Chapter 1 Introduction To Bookmarki                                                                                                    |
|                                                                                      | - 1.1 Overview<br>Lorem ipsum dolor sit amet, consectetuer adipiscing elit. Proin lacus ligula, la                                                                                                    |
| Chapter 1 Introduction To<br>Bookmarking                                             | eiereno eget, viverra quis, ieo. Vivamus cursus ocio in neque. Vivamus uma re-<br>nonummy ut, interdum vel, odio. Nam nec neque facilisis mi ultrices accums:<br>ante ipsum primis in faucibus orci luctus et ultrices posuere cubilia Curae;                              |
| <ul> <li>Ø</li> <li>Ø</li> <li>I.1 Overview</li> <li>I.2 Gettings Started</li> </ul> | 1.2 Gettings Started<br>Suspendisse ac dolor. Cum sociis natoque penatibus et magnis dis parturient<br>ridiculus mus. Ut quam turpis, fermentum quis, semper at, mattis ut, nulla. D<br>tellus ingestidet facilities. Aesean dolor. Curabitur fictuilla. Aenean per mauric |
| Chapter 2 Advanced Formatting                                                        | aliquam. Mauris diam elit, convallis eu, lacinia quis, varius in, nisl.<br>Chapter 2 Advanced Formatting                                                                                                    |
|                                                                                      | 8.50 x 11.00 in                                                                                                    |

Bookmarks can point to a location within the same PDF document or to pages in other PDF files, open external files or link to web pages. The most common use for bookmarks is linking to pages within the same document similar to a table of contents.

# Bookmarking text by example (by text styles)

The AutoBookmark is a powerful plug-in that provides a lot of different methods and options for bookmarking. This chapter provides a simple step-by-step introduction to building bookmarks from text samples. This is the simplest method that you can use to add bookmarks even to very complex PDF documents. Use this method if the text you want to bookmark uses a specific font style (text size and font name) and is different from other text in this document. All text that uses the selected font and text size will be automatically bookmarked.

#### Checking the file for searchable text

First, check that your PDF document does contain searchable text elements. If the document has been scanned from a paper then you need to run OCR (Optical Character Recognition)on this document to create a searchable text. The easiest method to check if a document has text elements is to use your cursor to select any text on a page. If you can highlight a text string and use the copy/paste functionality to copy it to another text editor (such as Notepad), then it does contains searchable text elements.

#### 1. Selecting sample text

Use the selection tool to select a text string that needs to be bookmarked.

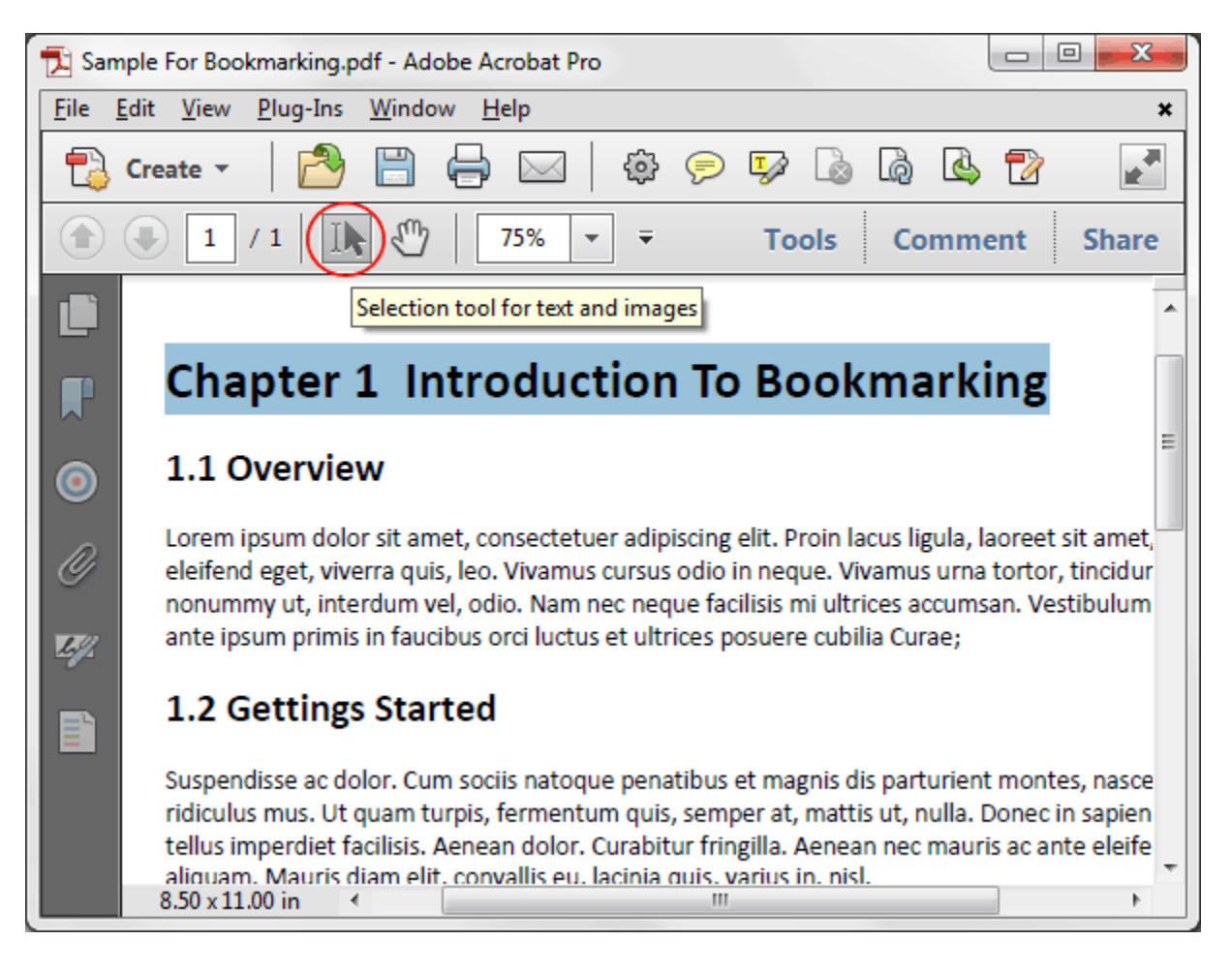

# 2. Starting bookmark generation

Select "Plug-ins > Bookmarks > Generate..." from the Acrobat menu. The "Generate Bookmarks" dialog should appear on the screen.

### 3. Adding a new bookmark level

Press the "Add..." button to create a new bookmark level description.

| enerate Bookmarks (AutoBookmark Plug-in)                                                                                                    |  |  |
|----------------------------------------------------------------------------------------------------|--|--|
| Use this dialog to define descriptions of the text that constitute bookmark titles. Bookmarks are<br>automatically generated based on text style, content and layout. |  |  |
| Processing Options                                                                                                    |  |  |
| Start from page: 1 to page: 1 Vrocess to last page                                                                                                    |  |  |
| Insert bookmarks: After    existing bookmarks                                                                                                    |  |  |
| Ignore text that contains stop words: Edit Stop Words                                                                                                    |  |  |
| Ignore consecutive duplicate bookmarks                                                                                                    |  |  |
| Sort bookmarks vertically within each page                                                                                                    |  |  |
| Document contains multi-column text                                                                                                    |  |  |
| Remove soft hyphens from words before processing                                                                                                    |  |  |
| Click "Add" button to add bookmark level and its text style matching rules.  Press Add button Add                                                                     |  |  |
| Edit                                                                                                    |  |  |
| Add Copy                                                                                                    |  |  |
| Remove                                                                                                    |  |  |
| Remove All                                                                                                    |  |  |
| Application Settings                                                                                                    |  |  |
| Save or load processing parameters to / from a settings<br>file for future reuse or batch processing:                                                                 |  |  |
| Help www.evermap.com OK Close                                                                                                    |  |  |

The "Bookmark Level Description" dialog will appear on the screen.

### 4. Setting font style from selected text

Press the "Set Font Style from Selected Text" button to set font name and size based on the currently selected text.

| Bookmark Level Description                                                                                                    |  |
|----------------------------------------------------------------------------------------------------|--|
| Text Matching Text Location Appearance Content                                                                                                    |  |
| Select combination of the following text attributes to automatically generate<br>bookmarks from the document :                                                                                                    |  |
| Image: Style       Image: Style         Image: Style       Image: Style         Image: Style       Image: Style |  |
| Allow partial match for font names                                                                                                    |  |
| ✓ Font Size:     24.0 ▼ pt     Tolerance:     0.3 ▼ pt                                                                                                    |  |
| Left Indentation: 0 ± 0.2 v Units: inches v                                                                                                    |  |
| Allow characters with different style and size inside text lines                                                                                                    |  |
| Text Content Rules                                                                                                    |  |
| Match Text Case: No Restrictions                                                                                                    |  |
| Allow multiline bookmark titles                                                                                                    |  |
| Match Text Pattern:                                                                                                    |  |
| Match text case Limit bookmark titles to matching pattern only                                                                                                    |  |
| OK Cancel Apply                                                                                                    |  |

Press OK to close the "Bookmark Level Description" dialog and save this bookmark level description. If you want to bookmark only text with a selected style press "OK" in the "Generate Bookmarks" dialog to start bookmarking. If you want to add a second level, then move the "Generate Bookmark" dialog to the side of the screen and use the selection tool to highlight a sample text for the second level of bookmarks.

#### 5. Selecting sample text for a second level of bookmarks

Select a text sample and repeat steps 3-4 to create a new bookmark level description.

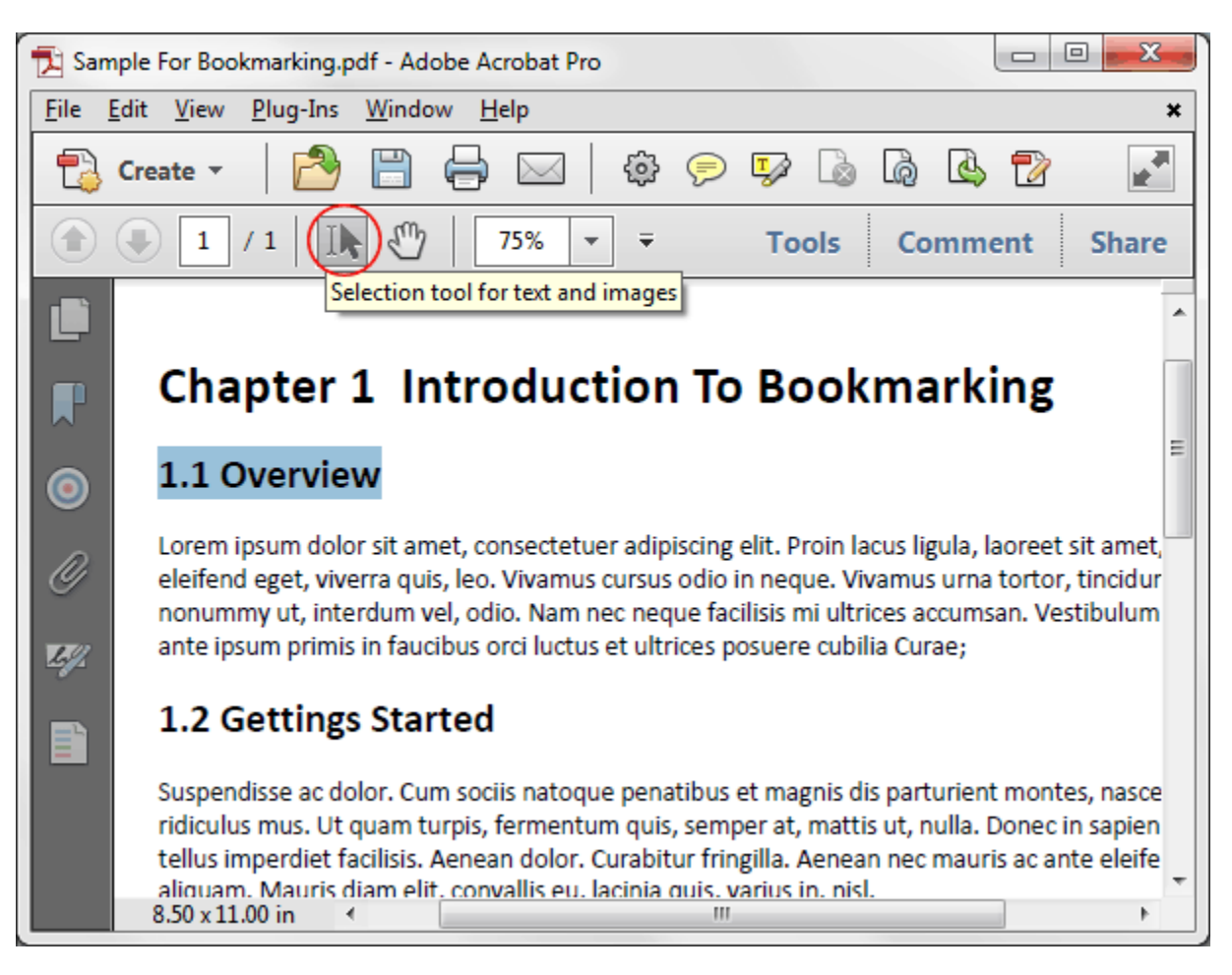

Once a new bookmark level is added, you should see two bookmark levels in "Generate Bookmarks" dialog:

| Bookmark Level Descriptions<br>Click "Add" button to add bookmark level and its text style matching rules. |                                                 |
|----------------------------------------------------------------------------------------------------|-------------------------------------------------|
| Level 1 : (VGUILN+Calibri-Bold, Size 24.0 pt)                                                              | Add<br>Edit<br>Add Copy<br>Remove<br>Remove All |

# 6. Performing bookmarking

Press "OK" to start bookmarking, or repeat step 5 for the third level of bookmarks.

| Bookmark Level Desc                              | riptions                                                           |                    |
|--------------------------------------------------|--------------------------------------------------------------------|--------------------|
| Click "Add " button t                            | o add bookmark level and its text sty                              | le matching rules. |
| Level 1 : (VGUIL                                 | N+Calibri-Bold, Size 24.0 pt)<br>GUILN+Calibri-Bold, Size 18.0 pt) | Add                |
| 423                                              |                                                                    | Edit               |
|                                                  |                                                                    | Add Copy           |
|                                                  |                                                                    | Remove             |
|                                                  |                                                                    | Remove All         |
| Application Settings                             |                                                                    |                    |
| Save or load process<br>file for future reuse or | ing parameters to / from a settings<br>batch processing:           | Save Load          |
| Help                                             | www.evermap.com                                                    | OK Close           |

Press "OK" in the confirmation dialog:

| Adobe A | crobat 🛛 🗶                                                         |
|---------|--------------------------------------------------------------------|
|         | Do you really want to generate bookmarks for the current document? |
|         | OK Cancel                                                          |

The report dialog appears on the screen once the bookmarking is completed to inform you how many bookmarks were created:

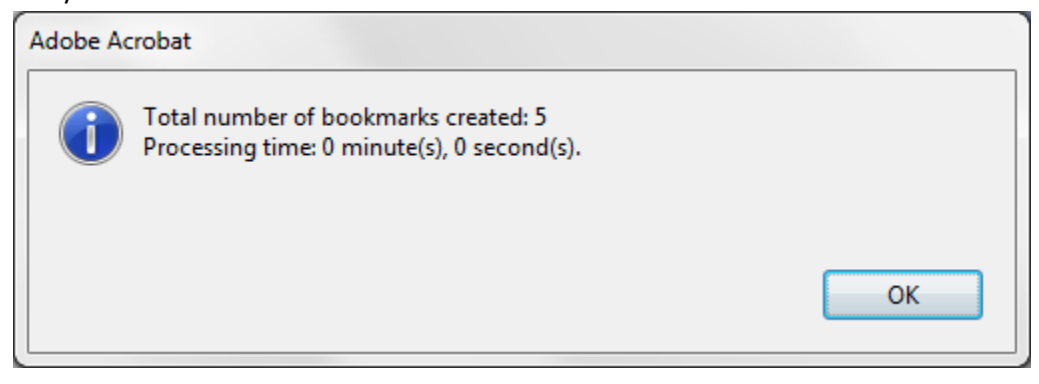

#### 7. Inspecting bookmarks

The bookmark panel is automatically opened at the end of processing to show the bookmark results. Inspect the bookmarks to make sure everything is bookmarked correctly. If there are any problems, adjust processing settings accordingly.

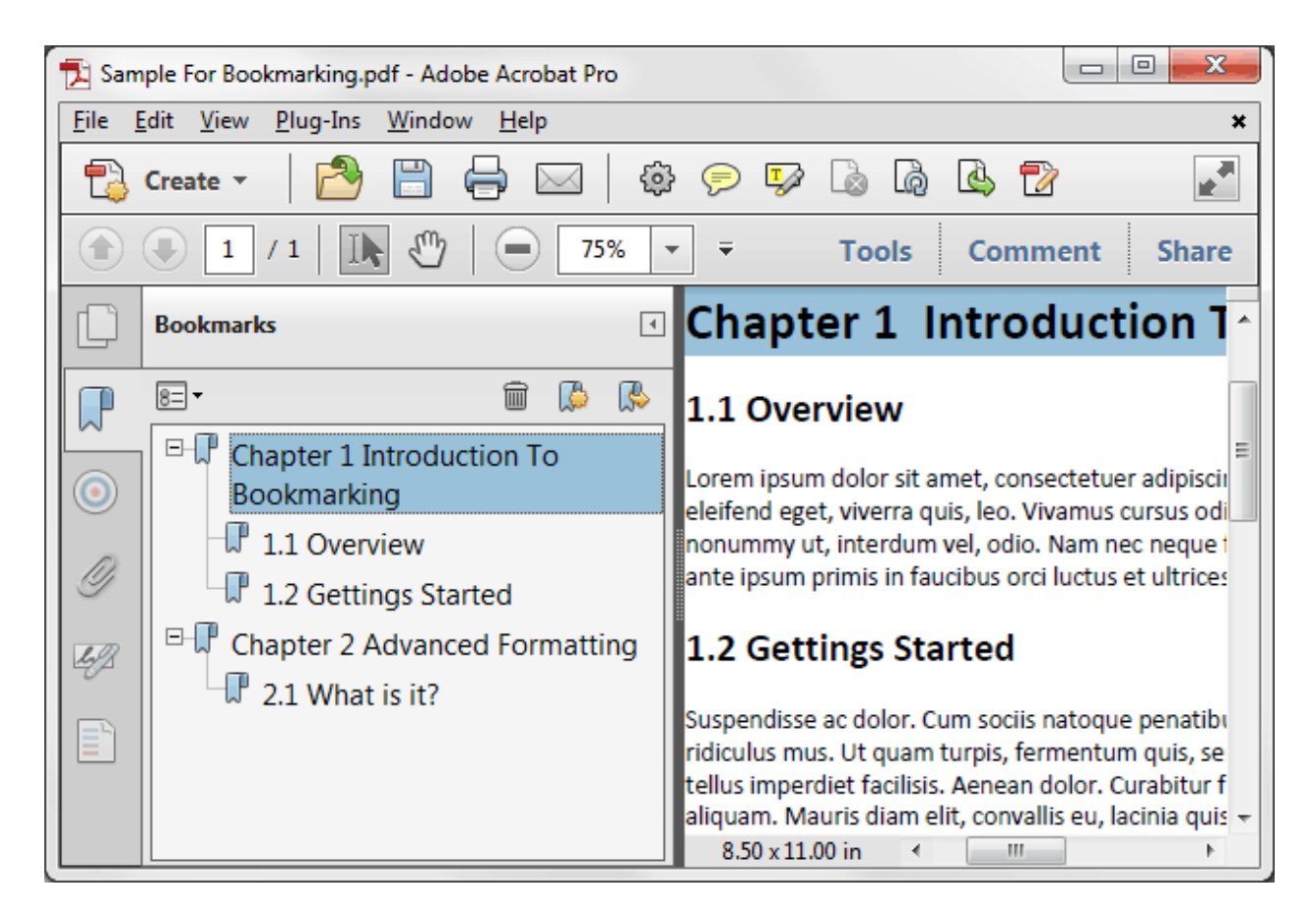

#### 8. Saving bookmarking settings

Press the "Save..." button located at the bottom of the "Generate Bookmarks" dialog to save the currently created settings into a settings file. You can load these settings for processing later by using the "Load..." button:

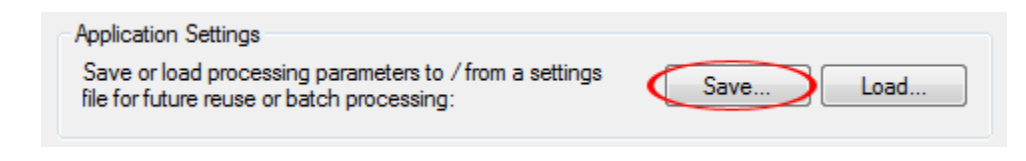

### 9. Troubleshooting

#### 9.1. Missed titles: some titles are not bookmarked.

You may need to adjust the "Tolerance" parameter (in the "Bookmark Level Description" dialog) to allow for a wide range of font sizes that can be matched. The tolerance parameter controls the minimum and maximum size of the font. For example, if the font size parameter is set to 10pt and tolerance is set to 1pt, then the software will match all text that uses font size between 9 and 11 pt.

| Bookmark Level Description                       |                                                                    |
|--------------------------------------------------|--------------------------------------------------------------------|
| Text Matching Text Lo                            | ocation Appearance Content                                         |
| Select combination of t<br>bookmarks from the do | he following text attributes to automatically generate<br>cument : |
| Text Style                                       |                                                                    |
| Font Name(s):                                    | VGUILN+Calibri-Bold << Add                                         |
|                                                  | Remove                                                             |
|                                                  | Edit                                                               |
|                                                  | Allow partial match for font names                                 |
| Font Size:                                       | 24.0 v pt Tolerance: 0.3 v pt                                      |
| Left Indentation:                                | 0 ± 0.2 v Units: inches v                                          |
|                                                  | Set Font Style From Selected Text                                  |
| Allow characters                                 | with different style and size inside text lines                    |
| Text Content Rules                               |                                                                    |
| Match Text Case:                                 | No Restrictions                                                    |
| Allow multiline bo                               | okmark titles                                                      |
| Match Text Patte                                 | m:                                                                 |
|                                                  | ?                                                                  |
| Match te                                         | ext case Limit bookmark titles to matching pattern only            |
|                                                  | Help                                                               |
|                                                  | OK Cancel Apply                                                    |

You may also check the "Allow partial match for font names" option to expand font name matching and the "Allow characters with different style and size inside text line" to relax text matching rules.

#### 9.2. Unwanted text is bookmarked

Sometimes, an unwanted text may get bookmarked because it is using the same font style as a legitimate text. First, identify if this text always occurs in a separate area of the page (for example in the footer or header). If this is the case, then use the "Text Location" tab of the bookmark level description dialog to specify a page area where legitimate text may occur on the page. You would measure the coordinates using Acrobat's "Ruler" feature. Press **Ctrl+R** (while in the regular page view) to display page rulers that will allow you to precisely measure the locations on the page.

| Bookmark Level Description                                                                                                    |  |
|----------------------------------------------------------------------------------------------------|--|
| Text Matching       Text Location       Appearance       Content         Select Text Location       Image: Content       Image: Content         Image: Content       Image: Content       Image: Content         Image: Content |  |
| OK Cancel Apply                                                                                                    |  |

If unwanted text appears in the same page area as a legitimate one, then see if you can filter it out

by using the "Stop Words" feature. If unwanted text always contains a specific word that can be used to identify it, then enter such words into the "Stop Words" list:

| Generate Bookmarks (AutoBookmark Plug-in)                                                                                                    |  |  |
|----------------------------------------------------------------------------------------------------|--|--|
| Use this dialog to define descriptions of the text that constitute bookmark titles. Bookmarks are<br>automatically generated based on text style, content and layout. |  |  |
| Processing Options                                                                                                    |  |  |
| Start from page: 1 to page: 1 Process to last page                                                                                                    |  |  |
| Insert bookmarks: Replace   existing bookmarks                                                                                                    |  |  |
| Ignore text that contains stop words:                                                                                                    |  |  |
| Ignore consecutive duplicate bookmarks                                                                                                    |  |  |
| Sort bookmarks vertically within each page                                                                                                    |  |  |
| Document contains multi-column text                                                                                                    |  |  |
| Remove soft hyphens from words before processing                                                                                                    |  |  |
| Performed Level Descriptions                                                                                                    |  |  |
| Ciels "Add" In these to add backmads level and its text at do matching a dec                                                                                          |  |  |
|                                                                                                    |  |  |
| Level 1 : (VGUILN+Calibri-Bold, Size 24.0 pt) Add                                                                                                    |  |  |
| Edit                                                                                                    |  |  |
| Add Copy                                                                                                    |  |  |
| Bemove                                                                                                    |  |  |
| Thenove                                                                                                    |  |  |
| Remove All                                                                                                    |  |  |
| Application Settings                                                                                                    |  |  |
| Save or load processing parameters to / from a settings file for future reuse or batch processing: Load                                                               |  |  |
| Help www.evermap.com OK Close                                                                                                    |  |  |

#### 9.3. No bookmarks are generated

Some PDF documents may have missing font information that makes them viewable, printable but not searchable. A typical indication of this condition, is that you can highlight a text string in the document, but you cannot find it (or copy/paste it into another application) using the "Find" feature. It is not possible to easily fix such documents. The best solution is to go back to the original document and re-create a PDF from it, making sure that all font information is embedded into the PDF. If the source document is not available, you can try to use the following hack: export this document to a TIFF format (a separate file will be created for each page), re-create a new document from TIFF files and run OCR on it to make it searchable. This method can only be used as a last resort, because it degrades document quality and OCR processing inevitably introduces errors. However, you can try to build bookmarks using this newly created document and later copy bookmarks to the original PDF (use the "Plug-ins > Bookmarks > Copy From..." feature).

#### 9.4 Bookmarked text contains unwanted words or needs different formatting

Use the "Content" tab to search and replace unwanted words with a desired text. This is an advanced functionality that utilizes regular expressions – a special syntax commonly used for the searching and replacing of complex text patterns. It is possible, for example, to replace all phone numbers or email addresses with something else and perform advanced formatting such as to move words in the bookmark titles. Consult AutoBookmark documentation for details:

| Bookmark Level Description                                              |  |
|-------------------------------------------------------------------------|--|
| Text Matching Text Location Appearance Content                          |  |
| Select text properties that will be applied to the new bookmark titles: |  |
| Text Case                                                               |  |
| O UPPERCASE O lowercase                                                 |  |
| © Title Case                                                            |  |
| Advanced Formatting                                                     |  |
| Search and replace bookmark titles with text patterns                   |  |
| Search pattern: BTW                                                     |  |
| Replace pattern: By the way                                             |  |
| Match text case                                                         |  |
|                                                                         |  |
|                                                                         |  |
| Add this text after each title:                                         |  |
| Leading numbers: No Change  Use: Numbers                                |  |
| Maximum title length: 128 (characters) Starting from: 1                 |  |
| Remove duplicate spaces                                                 |  |
| Remove hyphenating at line endings                                      |  |
|                                                                         |  |
|                                                                         |  |
|                                                                         |  |

#### **EVERMAP**

If you have difficulties or technical questions about using AutoBookmark, contact EverMap technical support at <u>tech@evermap.com</u>. Make sure to include all relevant PDF files and examples.